# BUSINESS BANKING AND TWO TO SIGN BANKING

### USER GUIDE

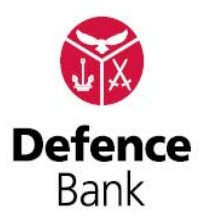

DEFENCE BANK LIMITED ABN 57 087 651 385 AFSL/Australian Credit Licence 234582

F650 08/23

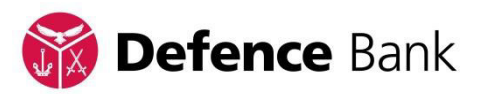

| 1.Introduction                                                    | 2    |
|-------------------------------------------------------------------|------|
| 2.How to set up a Transaction Batch using 'two to sign' authority | 2    |
| 3.Approve a Batch for Processing                                  | 8    |
| 4.Upload a Batch file from a Financial Software Program           | . 18 |
| 5.How to delete a Batch before it is processed                    | .22  |

DEFENCE BANK LIMITED ABN 57 087 651 385 AFSL/Australian Credit Licence 234582

> Page 1 of 25 F650 08/23

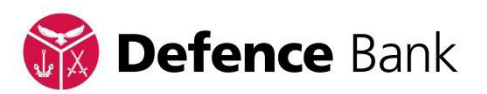

#### 1. .

Business Banking and Two to Sign Banking allows accounts with 'two to sign' account signing authority to use Online Banking. A transaction can be set up and approved by one member and then approved by another before it is processed ensuring that 'two to sign' authority is being followed. Each time a new transaction is required, a new batch is created using the steps below.

Members must complete a Signatory form to be registered for Business Banking and Two to Sign Banking within Defence Bank's Online Banking system. Once registered, access to Business Banking and Two to Sign Banking is accessed from the Member's Personal Online Banking account using their Member number and password.

For International Two to Sign transfers, please complete in Branch.

#### 2.

- Go to **defencebank.com.au** and log into your Online Banking account
  - Click on the 'Transfer/Pay' icon from the top menu. This will expand the menu
    - From the expanded menu click on the 'Business Banking' icon

| 🙀 Defer  | <b>nce</b> Bank | S<br>Accounts |      | Services               | Apply            | Settings                   | (?)<br>Help                      |
|----------|-----------------|---------------|------|------------------------|------------------|----------------------------|----------------------------------|
| 2        | R               | £             | B    |                        | Â                |                            | 0                                |
| Transfer | Pay Member      | Pay Anyone    | BPAY | Scheduled<br>Transfers | Business Banking | International<br>Transfers | Receiving Money<br>From Overseas |

- Second Factor Authentication screen opens.
  - Once you confirm your mobile number select 'Request code'
  - You will receive a code via your mobile number
  - Use the keyboard to enter your code
- Once entered click on the 'Validate' button
- The Business Banking window will display

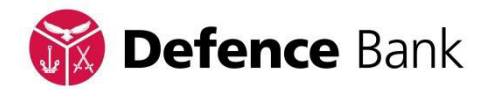

| 2            |            |           |                 |
|--------------|------------|-----------|-----------------|
| Bus          | siness Ban | king      |                 |
| Create Batch |            |           | I Batch History |
| ALL          | PENDING    | SCHEDULED |                 |

- The Business Banking window allows you to Create, View, Delete, Schedule and Approve Batches
- To create a new Batch, click on the 'Create Batch' button on the top left hand side of the Business Banking window
- The Create Batch window will display

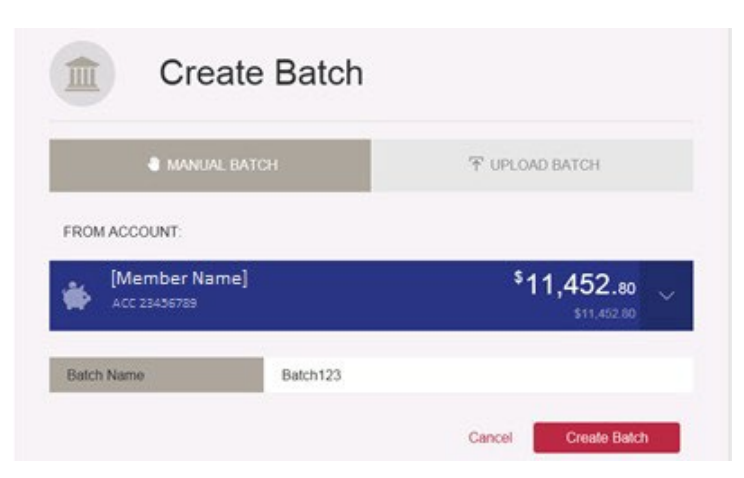

- The following fields will display in the Create Batch window and are required to be completed:
  - Manual Batch or;
  - Upload Batch if you are uploading a batch refer to page 17
  - From Account use the dropdown box to select the account from which you will make the payment/transfer

(Please Note: If you require payments to be made from different accounts you will need to setup multiple Batches)

- Batch Name Enter a description for your Batch
- Once you have completed these details, click on the 'Create Batch' button
- The Business Banking Batch window will display

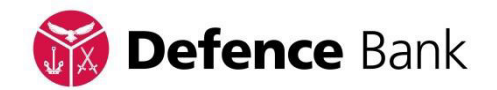

| 4                                            |                                            |
|----------------------------------------------|--------------------------------------------|
| Business Banking                             |                                            |
| BATCH123<br>FROM ACC 23456789<br>STATUS: NEW | \$0.00<br>0 PAYMENTS<br>10 10              |
| (Member Name)                                | \$ <b>11,452.80</b><br>CURRENT \$11,452.80 |
| Back                                         | Save                                       |
| ADD PAYMENT                                  | TOTAL \$0.00                               |

- The Business Banking Batch window will display the Batch you have created
  - From this window you will be able to add payments to the Batch for processing
- To add payments to the Batch click on the 'Add Payment' button
- The payment icons will display

| ADD PAYMENT |          |        | TOT | AL: \$0.00 |
|-------------|----------|--------|-----|------------|
| Ø           | <u>R</u> | 1      |     | B          |
| TRANSFER    | MEMBER   | ANYONE |     | BPAY       |

- The payment icons allow you to:
  - Transfer make Transfers within the Membership
  - Member make Transfers to other Defence Bank Members Account Numbers (not Member Number)
  - Anyone make Transfers to an Account at another Financial Institution
  - BPay make BPay payments using Biller Codes and Customer Reference Number
- To create the payment type you require, click on the relevant icon
- The payment setup screen will display
  - Use the following screens as a guide

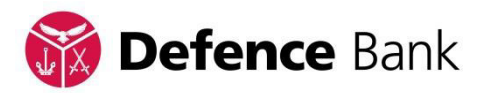

| Create tr                  | nsfer<br>ansfer to your own account and add it to batch. | MORE INFORMATION  |
|----------------------------|----------------------------------------------------------|-------------------|
| Create transfer to your ow | n account and add it to batch.                           |                   |
| FROM                       | [MEMBER NAME]<br>23436789                                |                   |
| ACC 20750595               | 355                                                      | \$8.18<br>58.18 ~ |
| Reference                  | Reimburse Inv # 12                                       |                   |
| Amount                     | \$ 87.55                                                 |                   |
| Back To Batch              | ]                                                        | Create Transfer   |

Transfers to other Defence Bank Members Account Numbers (not Member Number)

| Create r                        | / Member<br>ew Pay Member transaction and add it to a b | atch.               |
|---------------------------------|---------------------------------------------------------|---------------------|
| FROM                            | [MEMBER NAME]<br>23436799                               |                     |
| Description                     | 30 Characters only                                      |                     |
| Account no                      | 20456789                                                |                     |
| Pay to                          | VER                                                     | 0                   |
| rovide the first 3 characters o | the payne's last name for validation purposes. N.El. No | t case similier     |
| Reference                       | 18 Characters only                                      |                     |
|                                 |                                                         | ADD TO FAVOURITES 🗸 |
| Amount                          | \$ 100                                                  |                     |
| Back To Batch                   | 1                                                       | Crosta Payment      |

Transfers to an Account at another Financial Institution

| Create                           | ew Pay Anyone transaction and add it to a batch. |                |
|----------------------------------|--------------------------------------------------|----------------|
| FROM                             | [MEMBER NAME]<br>23436789                        |                |
| Description                      | 30 Characters[only                               |                |
| BSB                              | 062500                                           |                |
| Account no.                      | 10292097                                         | C              |
| Provide last 9 digits of the pay | re's account number.                             |                |
| Pay to                           | Mr J Smith                                       |                |
| Reference                        | 18 Characters Only                               |                |
|                                  | ADD                                              | TO FAVOURITES  |
| Amount                           | \$ 100                                           |                |
| Back To Batch                    |                                                  | Create Payment |

DEFENCE BANK LIMITED ABN 57 087 651 385 AFSL/Australian Credit Licence 234582

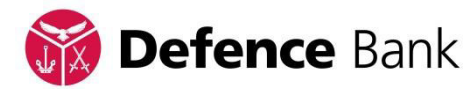

#### BPAY payment using Biller Code and Customer Reference Number

| BPA<br>Create nev                | V BPAY Payment and add it to a batch.              |                               |
|----------------------------------|----------------------------------------------------|-------------------------------|
| FROM                             | [MEMBER NAME]<br>23436789                          |                               |
| Description                      | 30 Characters Only                                 |                               |
| Biller Code                      | 93633                                              |                               |
| Customer Ref No                  | 00169284                                           | C                             |
| Yeane be awarn that for some bil | ers (for example Teletra) the Customer Reference ( | Number changes for every bill |
|                                  |                                                    | ADD TO BILLERS 🖌              |
| Amount                           | \$ 356.47                                          |                               |
| Back To Batch                    |                                                    | Create Payment                |

- Once you have entered the payment details, click on the 'Create Transfer' button
- The Confirmation window will display

#### Step 6

| Q           | Transfer<br>Create transfer to your | rown account and add it to batch. | MORE INFORMATION |
|-------------|-------------------------------------|-----------------------------------|------------------|
| Create tran | isfer to your own account an        | d add it to batch.                |                  |
|             | FROM                                | [MEMBER NAME]<br>23456789         |                  |
|             | то                                  | NATIONAL ACCESS<br>20750598       |                  |
|             | REFERENCE                           | REIMBURSE INV # 12                |                  |
|             | AMOUNT                              | \$87.55                           |                  |
|             | < Edit Payment                      |                                   | Confirm          |

- Check that the information you have entered for the payment is correct
- If the details are correct, click on the 'Confirm' button to continue
  - The Transaction Confirmation window will display
- If the details are incorrect, click on the 'Edit Payment' button to return to the payment setup screen to amend the transaction details

## Important Note: Incorrect details may result in the funds being paid to an unintended recipient.

Important Note: Incorrect payments made via BPAY should be directed to the Biller.

DEFENCE BANK LIMITED ABN 57 087 651 385 AFSL/Australian Credit Licence 234582

Page 6 of 25

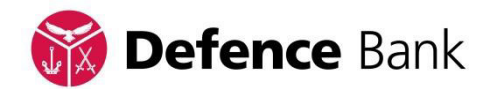

 If payment is made to an unintended recipient, please refer to Defence Bank's Products and Services - Conditions of Use booklet (Part 4, Section 2
 Mistaken Internet Payments) which is available at defencebank.com.au

#### Step 7

| Croate Bartster to yo | MORE INFORMATIC                                  |
|-----------------------|--------------------------------------------------|
| Ø                     | TRANSACTION WAS SUCCESSFULLY ADDED TO THE BATCH. |
| FROM                  | [MEMBER NAME]<br>29436789                        |
| то                    | NATIONAL ACCESS<br>20750508                      |
| REFERENCE             | REIMBURSE INV # 12                               |
| AMOUNT                | \$87.55                                          |

- This confirmation advises that the 'Transaction was successfully added to the Batch'
- Click on the 'Back to Batch' button
- The Business Banking Batch window will display
  - This will show all payments already entered for this Batch

| Business Banking                                                                           | U.                                 |
|--------------------------------------------------------------------------------------------|------------------------------------|
| BATCH123<br>FROM ACC 20514576<br>STATUS: NEW                                               | \$87.55<br>1 PAYMENTS<br>≵₀ 北₀     |
| FROM ACCOUNT:<br>[Member Name]<br>ACC 22455789                                             | \$11,452.80<br>CURRENT \$11,452.80 |
| Back                                                                                       | Seve                               |
| ADD PAYMENT                                                                                | TOTAL: \$87.55                     |
| C TRANSFER TO MY 'NATIONAL ACCESS'<br>TO ACCOUNT. 20750590<br>REFERENCE: REIMBURGE BN/# 12 | \$87.55 ••                         |

DEFENCE BANK LIMITED ABN 57 087 651 385 AFSL/Australian Credit Licence 234582

> Page 7 of 25F650 08/23

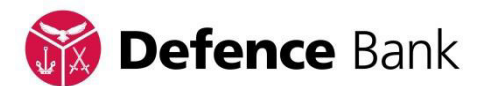

- To add more payments, repeat Steps 4 to 7 until all payments are entered
- Once all payments have been added to the Batch, the Batch is now ready to be approved

#### 3. Approve a Batch for Processing.

Once a Batch has been created it is approved by two Signers before the transaction is processed. Usually the person who created the Batch will approve the Batch as soon as they have completed loading the details. At other times the Batch can be approved for payment at a later time. This part of the Guide provides three options for approving:

- 1. First Signer Approving the Batch immediately after it has been created
- 2. First Signer Approving the Batch at a later time
- 3. Second Signer Approving the Batch and processing

#### First Signer - Approving the Batch immediately after it has been created

The Signer has entered all Batch items in this Online Banking session and the Business Banking window will display.

#### Step 1

• All items for the Batch are displayed on the Business Banking Batch window

|                                                                        | _            |                                                             |     |
|------------------------------------------------------------------------|--------------|-------------------------------------------------------------|-----|
| BATCH123<br>FROM ACC 23456789<br>STATUS: NEW                           |              | \$642.22<br>4 PAYMENTS<br><b>J</b> a <b>J</b> a             |     |
| DELETE                                                                 | X<br>HISTORY |                                                             |     |
|                                                                        |              |                                                             |     |
| FROM ACCOUNT:                                                          |              |                                                             |     |
| FROM ACCOUNT:<br>(Member Name)<br>ACC 23436783                         |              | \$11,452.80<br>CURRENT \$11,452.80                          |     |
| FROM ACCOUNT:<br>Member Name]<br>Acc 23436789<br>Back                  |              | \$11,452.80<br>CURRENT \$11,452.80                          | IVE |
| FROM ACCOUNT:<br>Member Name)<br>ACC 23436789<br>Back<br>O ADD PAYMENT |              | \$11,452.80<br>CURRENT \$11,452.80<br>Sa<br>TOTAL: \$642.22 |     |

DEFENCE BANK LIMITED ABN 57 087 651 385 AFSL/Australian Credit Licence 234582

> Page 8 of 25 F650 08/23

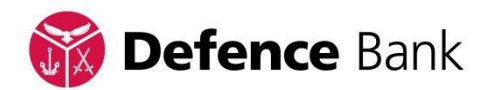

- Check the details of the items in the Batch on the Business Banking Batch window
  - To change the amount of a Batch item, go to Step 2
  - To delete an item no longer required, go to Step 3
  - To approve the batch if items are correct, go to Step 4

### Step 2 - To change the amount of a Batch item

- Locate the Batch item that needs to be amended
  - Click on the three red dots

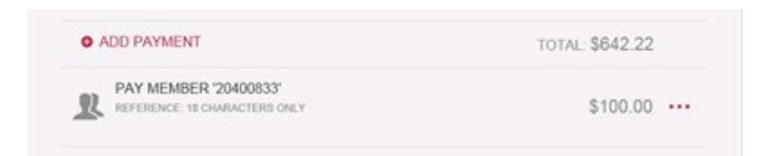

- The 'Amount' window will display
- Click in the 'Amount' field and enter the correct transaction amount

| Amount | \$ 80     |                                                                                                    |
|--------|-----------|----------------------------------------------------------------------------------------------------|
|        | + • • • • |                                                                                                    |
| Delete |           | Save                                                                                                    |
|        |           | and the second second second second second second second second second second second second second second second |

- Click on the 'Save' button
- The 'Transaction Saved' window will display

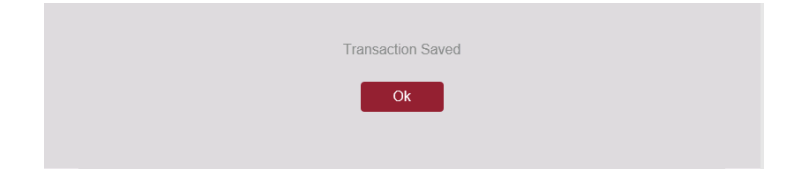

- Click on the 'Ok' button
- The Business Banking Batch window will display
  - The transaction amount is now updated

#### Step 3 - To delete an item no longer required

- Locate the Batch item that needs to be deleted
  - Click on the three red dots

Page **9** of **25** F650 08/23

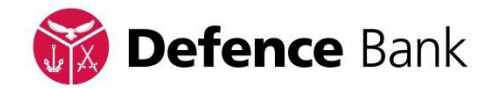

| R | PAY MEMBER '20374866'<br>REFERENCE: 18 CHARACTERS ONLY | \$80.00 ••• |
|---|--------------------------------------------------------|-------------|

- The 'Amount' window will display
- Click on the 'Delete' button

| Amount | \$ 80.00 |      |
|--------|----------|------|
| Delete |          | Save |

• A message will display asking 'Are you sure you want to delete [*Transaction Type Detail*]?'

|  | Are you sure | you want to de | elete  |  |
|--|--------------|----------------|--------|--|
|  | PAY MEMB     | ER '2037       | 4866'? |  |
|  | No           | Yes            |        |  |
|  | INO          | Tes            |        |  |
|  |              |                |        |  |

- Click on the 'Yes' button
- The 'Deletion complete' window will display

| Deletion complete. |  |
|--------------------|--|
| Ok                 |  |

- Click on the 'Ok' button
- The Business Banking Batch window will display
  - The item will be removed from the Batch payments list

#### Step 4 - To approve the Batch if items are correct

- Locate the Batch that is ready to be approved
  - Click on the three grey dots

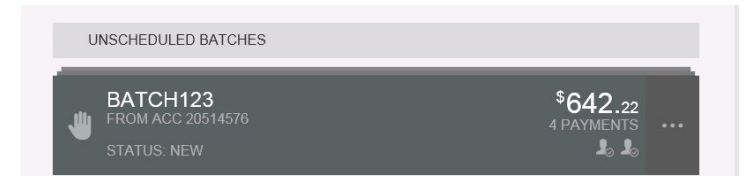

• The Batch menu icons will display

DEFENCE BANK LIMITED ABN 57 087 651 385 AFSL/Australian Credit Licence 234582

> Page **10** of **25** F650 08/23

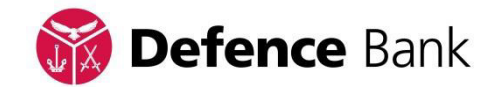

| * | BATCH123<br>FROM ACC 20514576<br>STATUS: NEW |              | \$ <b>544.02</b><br>3 PAYMENTS | × |
|---|----------------------------------------------|--------------|--------------------------------|---|
|   | DELETE                                       | X<br>HISTORY | <br>APPROVE                    |   |

- The Batch menu icons will allow you to:
  - Delete delete the Batch
  - History view Batch approval history
  - Approve approve the Batch
- Click on the 'Approve' icon
- A message will display asking 'Are you sure you want to approve?'

| Are you sure yo | ou want appro<br>? | /e |
|-----------------|--------------------|----|
| No              | Yes                |    |

- Click on the 'Yes' button
- The 'Batch has been successfully approved' window will display

| Batch has been successfully approved. |
|---------------------------------------|
| Ok                                    |

- Click on the 'Ok' button
- The Business Banking Batch detail window will display.

| FROM ACC 20514576     |                           |         |
|-----------------------|---------------------------|---------|
| STATUS: AWAITING APPR |                           | 3 PÂYME |
| FROM                  | [MEMBER NAME]<br>23456789 |         |
| APPROVERS             | 18859                     |         |
| Back                  |                           |         |

DEFENCE BANK LIMITED ABN 57 087 651 385 AFSL/Australian Credit Licence 234582

> Page **11** of **25** F650 08/23

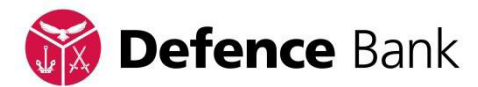

- The Batch is now ready to be approved by a the Second signer
  - The Status will update to 'Awaiting Approval'
  - It will display the First Signers Member number having approved the Batch

#### First Signer – Approving the Batch at a later time

The Signer has entered all Batch items in Online Banking and logs in at a later date to approve the Batch.

#### Step 1

- Go to defencebank.com.au and log into your Online Banking account
- Click on the 'Transfer/Pay' icon from the top menu. This will expand the menu
  - From the expanded menu click on the Business Banking icon

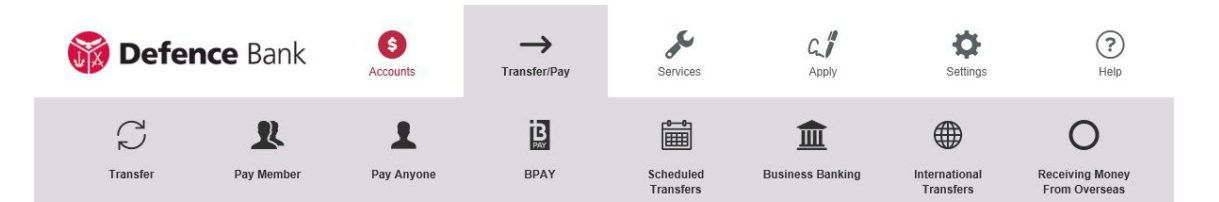

- Second Factor Authentication screen opens.
  - Once you confirm your mobile number select 'Request code'
  - You will receive a code via your mobile number
  - Use the keyboard to enter your code
- Once entered click on the 'Validate' button
- The Business Banking window will display

Page **12** of **25** F650 08/23

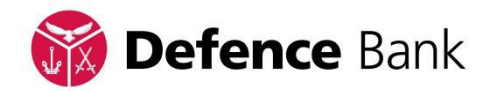

| Busi                                       | ness Bai | nking     |                                |
|--------------------------------------------|----------|-----------|--------------------------------|
| Create Batch                               |          |           | I Batch History                |
| ALL                                        | PENDING  | SCHEDULED |                                |
| UNSCHEDULED BATC                           | HES      |           |                                |
| BATCH123<br>FROM ACC 205145<br>STATUS: NEW | 76       |           | \$ <b>544.02</b><br>3 PAYMENTS |

- The Business Banking window displays all Batches and these can be filtered by clicking on the appropriate tab:
  - All will display all Batches
  - Pending will display Batches unscheduled and awaiting approval
  - Scheduled will display Batches scheduled for future processing
  - Processed will display Batches already processed

- To expand the Batch menu click on the three grey dots
  - The Batch menu icons will display

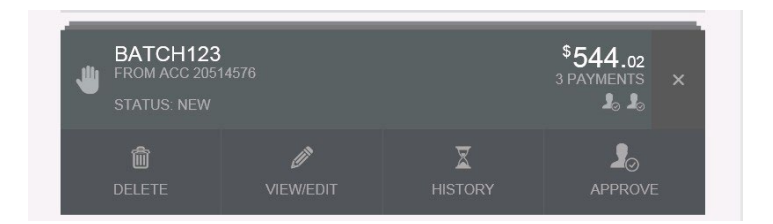

- The Batch menu icons will allow you to:
  - Delete delete the Batch
  - View/Edit view and edit Batch items
  - History view Batch approval history
  - Approve approve the Batch
- Click on the 'Approve' icon

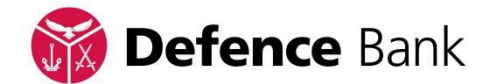

• A message will display asking 'Are you sure you want to approve?'

| Are you sure you want approve ? |
|---------------------------------|
| No Yes                          |

- Click on the 'Yes' button.
- The 'Batch has been successfully approved' window will display

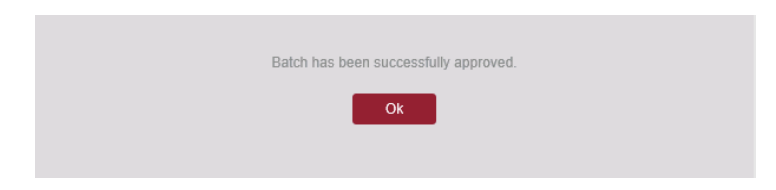

- Click on the 'Ok' button
- The Business Banking Batch detail window will display

| الله | BATCH123<br>FROM ACC 20514576 | \$ <b>544</b> .02<br>3 PAYMENTS |  |
|------|-------------------------------|---------------------------------|--|
|      | STATUS: AWAITING APPROVAL     | ₽ ₽                             |  |

- The Batch is now ready to be approved by the Second signer
  - The Status will update to 'Awaiting Approval'
  - It will display the First Signers Member number having approved the Batch
  - One of the 'person icons' will illuminate.

#### Second Signer – Approving the Batch for Processing

The Signer has been advised by the First Signer that the Batch is ready to be approved.

#### Step 1

- Go to defencebank.com.au and log into your Online Banking account
- The 'Business Banking You have Batches to Approve [*Batch Name*]' message will appear on the right hand side of the Online Banking screen

Page 14 of 25 F650 08/23

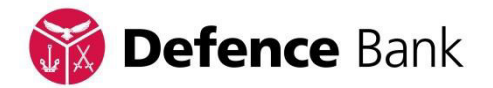

|              | SESSION HISTORY<br>TODAY'S DATE: FRIDAY 28 OCT 2016<br>LAST LOGGED IN: 25/10/2016 04:12 PM ACST                                                                                                    |
|--------------|----------------------------------------------------------------------------------------------------|
| $\mathbb{C}$ | LAST TRANSACTIONS<br>LAST INTERNAL TRANSFER: 20/04/2016 02:44 PM<br>ACST<br>LAST PAY ANYONE TRANSFER: 14/03/2016 03:28 PM<br>ACST<br>LAST BPAY PAYMENT: 27/08/2013 01:36 PM ACST<br>VIEW SESSION HISTORY > |
|              | BUSINESS BANKING<br>YOU HAVE BATCHES TO APPROVE.<br>BATCH123<br>VIEW BATCHES >                                                                                                    |

- Click on the 'View Batches' button
- Second Factor Authentication screen opens.
  - Once you confirm your mobile number select 'Request code'
  - You will receive a code via your mobile number
  - Use the keyboard to enter your code
- Once entered click on the 'Validate' button
- The Business Banking window will display

| Business Banking                               |                      |           |                                 |         |
|------------------------------------------------|----------------------|-----------|---------------------------------|---------|
| Create Batch                                   |                      |           | ጃ Batch ⊦                       | listory |
| ALL                                            | PENDING              | SCHEDULED |                                 |         |
| UNSCHEDULED BAT                                | CHES                 |           |                                 |         |
| BATCH123<br>FROM ACC 205145<br>STATUS: NEEDS Y | 576<br>'OUR APPROVAL |           | \$ <b>542.</b> 22<br>3 PAYMENTS |         |

- The Business Banking window will display unscheduled Batches requiring approval
- To expand the Batch menu click on the three grey dots
  - The Batch menu icons will display

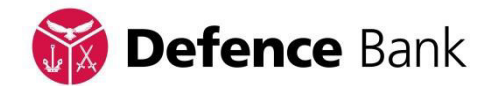

| * | BATCH123<br>FROM ACC 2051<br>STATUS: NEEDS | 4576<br>YOUR APPROVAL | \$ <b>542.22</b><br>3 PAYMENTS |
|---|--------------------------------------------|-----------------------|--------------------------------|
| v | /)<br>1ew/edit                             |                       | <b>⊘</b><br>PROCESS            |

- The Batch menu icons will allow you to:
  - View/Edit view and edit Batch items(Please note: If at this point you require a Batch item be amended ore deleted the Batch will need to be re-approved by a Second signer)
  - History view Batch approval history
  - Cancel cancel the Batch
  - Process process Batch
- Click on the 'Process' icon.

- The 'Payment Date' window will display
  - If you require the Batch be processed immediately, the date will automatically populate
  - If you require the Batch be scheduled for future processing, enter the nominated payment date in the date field

|              |            |        | d-b.    |
|--------------|------------|--------|---------|
| Payment Date | 31/10/2016 |        |         |
|              |            | Cancel | Process |

• Once you have nominated the payment date, click on the 'Process' button.

Page 16 of 25 F650 08/23

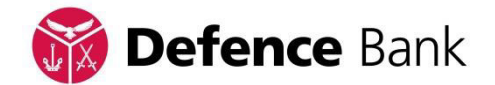

• The Batch Processing Confirmation window displays 'Are you sure you want to process Batch *[Batch Name]*?'

| Are you sure you want to process<br>BATCH123? |  |
|-----------------------------------------------|--|
| No                                            |  |

- Click on the 'Yes' button.
- The 'Batch has been scheduled for processing' window displays

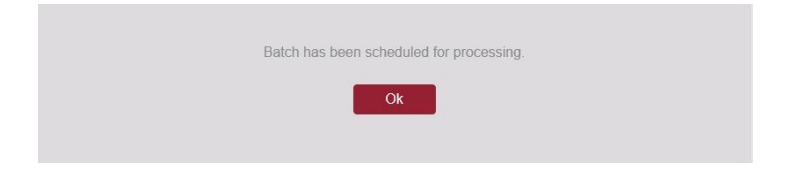

- Click on the 'OK' button
- The Business Banking window will display

| Business Banking |         |           |                 |  |
|------------------|---------|-----------|-----------------|--|
| Create Batch     |         |           | I Batch History |  |
| ALL              | PENDING | SCHEDULED |                 |  |

- If you requested the Batch be processed immediately, the Batch status will update to 'Processed on [Date]'
  - The Batch will be accessible from the 'Processed' tab
  - As a security measure, a Transaction receipt via email will be forwarded to your nominated email address as confirmation of the Transaction/s.

|    | BATCH123                        | \$ <b>544</b> .02 |  |
|----|---------------------------------|-------------------|--|
| JU | FROM ACC 20514576               | 3 PAYMENTS        |  |
| -  | STATUS: PROCESSED ON 31/10/2016 |                   |  |

- If you requested the Batch be scheduled for future processing, the Batch status will update to 'Scheduled'
  - The Batch will be accessible from the 'Scheduled' tab

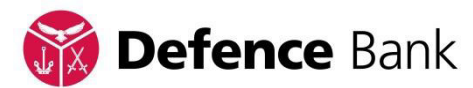

- As a security measure, a Transaction receipt via email will be forwarded to your nominated email address as confirmation of the Transaction/s.

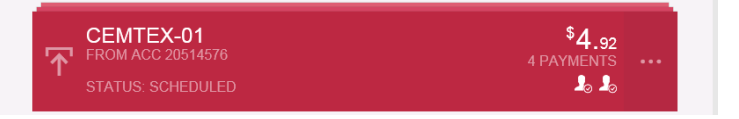

- If you need to amend a 'Scheduled' Batch you will first have to cancel the Batch processing before amending the Batch, refer to page 21, '5. How to delete a Batch before it is Processed'

#### 4. Upload a Batch file from a Financial Software Program.

It is possible to upload a file from a financial software program such as MYOB to process a batch of payments or transfers.

**Important:** Business Banking and Two to Sign Banking support .aba files which may also be referred to as Cemtex or direct entry files.

#### Step 1

- Go to defencebank.com.au and log into your Online Banking account
- Click on the 'Transfer/Pay' icon from the top menu. This will expand the menu
  - From the expanded menu click on the Business Banking icon

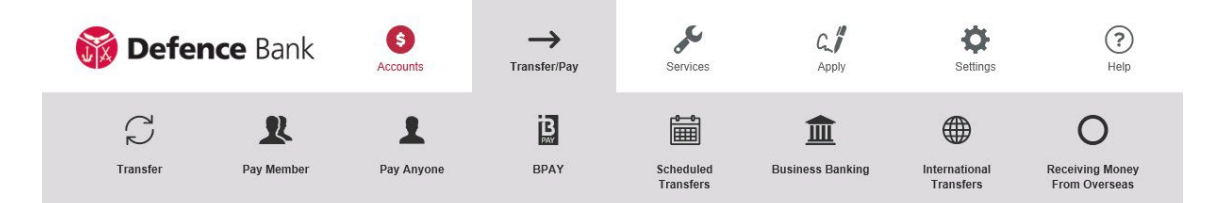

- Second Factor Authentication screen opens.
  - Once you confirm your mobile number select 'Request code'
  - You will receive a code via your mobile number
  - Use the keyboard to enter your code
- Once entered click on the 'Validate' button
- The Business Banking window will display

Page **18** of **25** F650 08/23

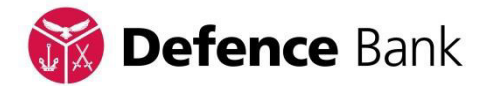

| Business Banking |         |           |                 |  |  |
|------------------|---------|-----------|-----------------|--|--|
| Create Batch     |         |           | I Batch History |  |  |
| ALL              | PENDING | SCHEDULED |                 |  |  |

- The Business Banking window allows you to Create, View, Deleted, Schedule and Approve Pending Batches
- To create a new Batch, click on the 'Create Batch' button on the top left hand side of the Business Banking window
- The Create Batch window will display

#### Step 3

| Crea          | ate Batch |                  |                    |
|---------------|-----------|------------------|--------------------|
| 🌒 MANUAL      | BATCH     | 平 UPLOAD 8       | ATCH               |
| FROM ACCOUNT: | ne]       | <sup>\$</sup> 11 | , <b>452</b> .80 ~ |
|               |           |                  |                    |
| Batch Name    | Batch123  |                  |                    |

- Click on the 'Upload Batch' tab
- The Upload Batch window will display

Page **19** of **25** F650 08/23

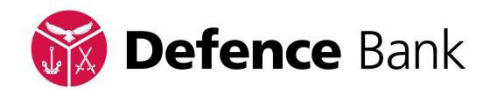

| Cre                         | ate Batch |                |
|-----------------------------|-----------|----------------|
| 🌒 MANU/                     | L BATCH   | 平 UPLOAD BATCH |
| FROM ACCOUNT:<br>[Member Na | me]       | \$11,452.80    |
| Batch Name                  | Cemtex-01 |                |
| Select File                 |           | Ť              |
|                             |           |                |

- The following fields will display and are required to be completed:
  - Upload Batch
  - From Account use the dropdown box to select the account from which you will make the payment/transfer
  - Batch Name Enter a description for your Batch
  - Select File
- Click on the upload button in the 'Select File' box
  - The 'Choose File to Upload' window will display

| Step | 5 |
|------|---|
|------|---|

| Choose File to Uploa                                                                         | d                          |                                                                                           | × |
|----------------------------------------------------------------------------------------------|----------------------------|-------------------------------------------------------------------------------------------|---|
| OO EDeskto                                                                                   | p •                        | 🔹 🔛 Search                                                                                | 2 |
| 🕐 Organize 👻 🛒 V                                                                             | iews 💌 📑 New Folder        |                                                                                           |   |
| Favorite Links Documents Computer Desktop Pictures Pictures Recently Changed Searches Public | Name ^ + Sze               | Type     Type     Date modified     STREAM Batch File     SATREAM Batch File     ABA File |   |
| Folders                                                                                      | ^                          |                                                                                           |   |
| File                                                                                         | pame: SSTREAM Batch File 2 | 24-10-2016.aba 💌 All Files (".")<br>Open                                                  |   |

• Browse your computer to locate the .aba or Cemtex file for processing

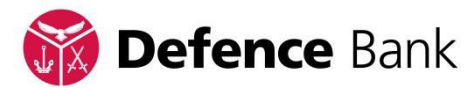

- Once you have located the file click on the 'Open' button
- Your file details will display in the 'Select File' box

| Batch Name  | Cemtex-01                                     |
|-------------|-----------------------------------------------|
| Select File | C:\Users\HOTEST2\Desktop\SSTREAM Batch File 2 |
|             | Cancel Create Batch                           |

- Once you have uploaded the file, click on the 'Create Batch' button
- The Batch Details window displays summary details of the Cemtex file

| Business Banking                                                                                                    | g                             |
|----------------------------------------------------------------------------------------------------|-------------------------------|
| T FROM ACC 20514576<br>STATUS: NEW                                                                                       | \$4.92<br>A PAYMENTS<br>Jo Jo |
| FROM ACCOUNT                                                                                                    | <sup>\$</sup> 11,452.∞ ∪      |
| Back                                                                                                    | Save S                        |
|                                                                                                    | TOTAL \$4.92                  |
| TRANSFER TO 'PAULINE SIMPSON'<br>To ACCOUNT 2023999<br>BBE COUL DEFINICE BANK LIMITED (3803-200)<br>REFERENCE BOC 000879 | \$1.25                        |
| TRANSFER TO 'CHIEH QUEK'<br>TO ACCOUNT 30007088<br>BSHI CHU - DEFENCE BANK (MITTEL (805-300)<br>REFERENCE: DOC: ORIZO 2  | \$1.24                        |

- The Business Banking Cemtex Batch is saved
- Click on the 'Back' button
- The Business Banking window will display
  - The Batch is now ready to be approved
  - Refer to page 8, '3. Approve a Batch for Processing'.

Page **21** of **25** F650 08/23

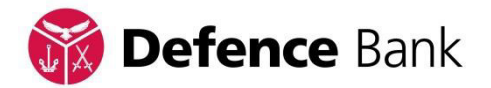

#### 5. How to delete a Batch before it is processed.

A Batch can be deleted before it is processed by anyone who is authorised to transact. It can also be removed, deleted or amended before or after it has been authorised by the First Signer.

If a Batch has been approved and scheduled for future processing it can be cancelled and then deleted. Once both Authorisers have approved a Batch for immediate processing it cannot be stopped.

- Go to defencebank.com.au and log into your Online Banking account
- Click on the 'Transfer/Pay' icon from the top menu. This will expand the menu
  - From the expanded menu click on the Business Banking icon

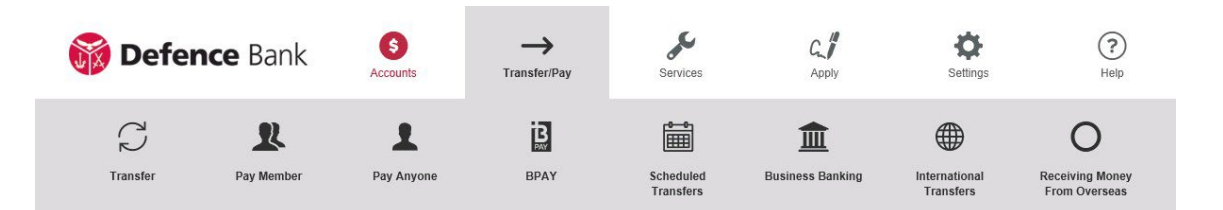

- Second Factor Authentication screen opens.
  - Once you confirm your mobile number select 'Request code'
  - You will receive a code via your mobile number
  - Use the keyboard to enter your code
- Once entered click on the 'Validate' button
- The Business Banking window will display

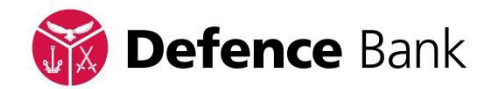

| 💼 Busi                                          | ness Bar         | iking     |                                |
|-------------------------------------------------|------------------|-----------|--------------------------------|
| Create Batch                                    |                  |           | I Batch History                |
| ALL                                             | PENDING          | SCHEDULED |                                |
| UNSCHEDULED BATC                                | HES              |           |                                |
| BATCH123<br>FROM ACC 205145<br>STATUS: AWAITING | 76<br>3 APPROVAL |           | \$ <b>542.22</b><br>3 PAYMENTS |

- To delete the Batch,
  - If the Batch has been approved by one signer, go to Step 3
  - If the Batch has not been approved, go to Step 4
  - If the Batch has been approved by two signers and is 'Scheduled' for future processing and the Batch requires amendment, complete Step 3 – Stop Batch Processing only

#### Step 3 – Stop Batch Processing

- To expand the Batch menu click on the three grey dots
  - The Batch menu icons will display

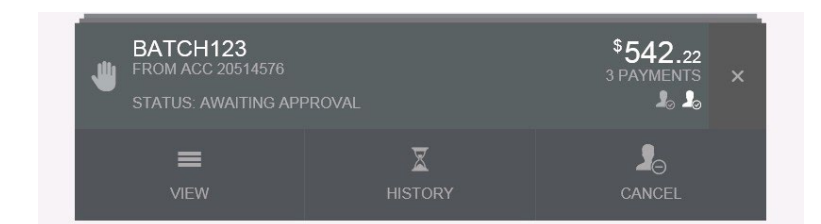

- The following menu options will display:
  - View allow you to view Batch items
  - History display Batch history
  - Cancel cancel the processing the Batch

Page **23** of **25** F650 08/23

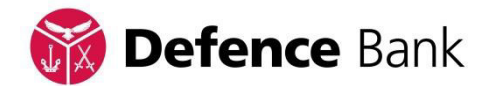

• Click on the 'Cancel' icon

| Ar | re you sure you wa | int to stop pro | cessing |  |
|----|--------------------|-----------------|---------|--|
|    | BATC               | H1232           |         |  |
|    | DATO               | 11120:          |         |  |
|    |                    |                 |         |  |
|    | No                 | Yes             |         |  |
|    |                    |                 |         |  |
|    |                    |                 |         |  |

- The 'Are you sure you want to stop processing Batch [Batch Name]' window displays
- Click on the 'Yes' button

| Batch has been successfully cancelled. |  |
|----------------------------------------|--|
| Ok                                     |  |

- The 'Batch has been successfully cancelled' window displays
- Click on the 'Ok' button
- The Business Banking window displays

#### Step 4 – Delete Batch

| Busi                                          | iness Bar          | nking     |                                 |
|-----------------------------------------------|--------------------|-----------|---------------------------------|
| Create Batch                                  |                    |           | I Batch History                 |
| ALL                                           | PENDING            | SCHEDULED |                                 |
| UNSCHEDULED BAT                               | CHES               |           |                                 |
| BATCH123<br>FROM ACC 20514<br>STATUS: AWAITIN | 576<br>IG APPROVAL |           | \$ <b>542</b> .22<br>3 PAYMENTS |

- To expand the Batch menu click on the three grey dots
  - The Batch menu icons will display

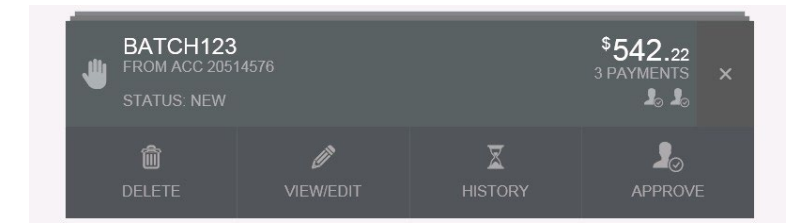

• The following menu icons will display:

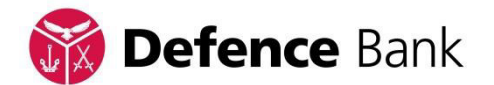

- Delete delete the Batch
- View/Edit view and edit Batch items
- History display Batch history
- Approve approve the Batch
- Click the 'Delete' icon
- The 'Are you sure you want to delete Batch [Batch Name]?' window will display

| Are you sure yo | ou want to delet | ie |  |
|-----------------|------------------|----|--|
| BATC            | H123?            |    |  |
| 5,110           |                  |    |  |
| No              | Voc              |    |  |
| INO             | res              |    |  |

- Click the 'Yes' button
- The 'Batch has been successfully deleted' window will display

| Batch has been sucessfully deleted. |
|-------------------------------------|
| Ok                                  |

- Click the 'Ok' button
- The Business Banking window will display
  - The Batch will be deleted

For further assistance with Business Banking or Two to Sign Banking, please conact us - Monday to Friday, 8am to 6pm on **1800 033 139** 

Page **25** of **25**  $_{F650}$  o8/23